# myguide

How to Add a Tutorial Guide

myguide.org

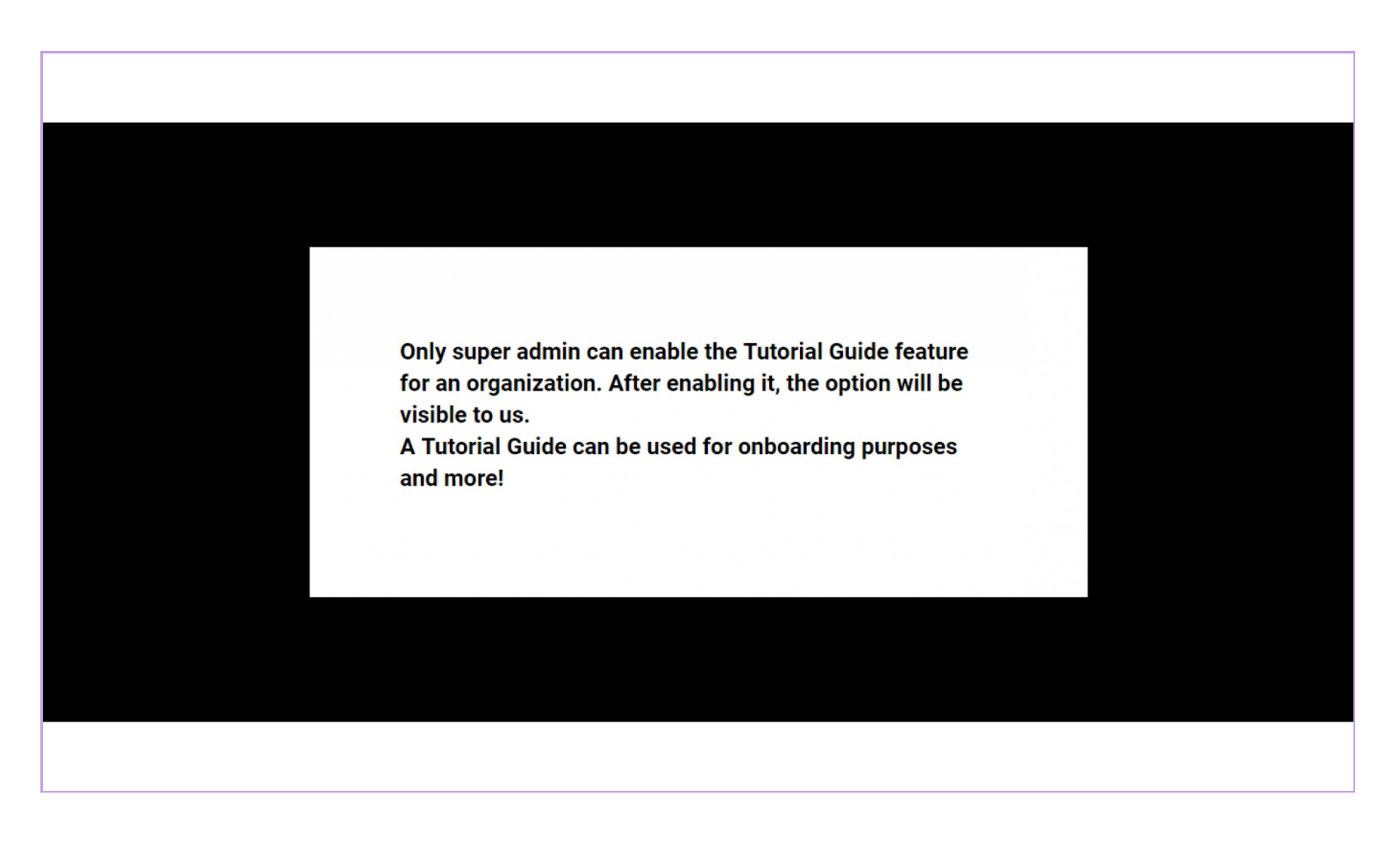

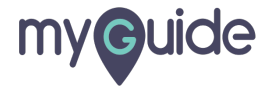

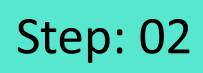

#### Click on plus icon

| ©                                               | ⊙ ⅲ ☰              |
|-------------------------------------------------|--------------------|
| Current Page All Guides                         | Knowledge Cloud    |
| ← ( q. Search                                   | + Folder           |
| Filters My Guides Published Guide               |                    |
| All Guides > Category                           | Click on plus icon |
| Category                                        |                    |
| Welcome Guide                                   |                    |
| + Guide                                         |                    |
|                                                 |                    |
|                                                 |                    |
|                                                 |                    |
|                                                 |                    |
|                                                 |                    |
|                                                 |                    |
| © MyGuide by EdCast   Privacy & Cookies   Terms | ( <del>)</del>     |
|                                                 |                    |

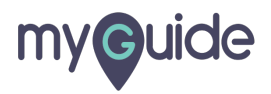

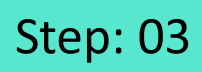

Click on "Tutorial Guide"

| G                                             |                                                                    |
|-----------------------------------------------|--------------------------------------------------------------------|
| Current Page All Guides                       | Knowledge Cloud                                                    |
| $\leftarrow (\mathbf{q} \text{ Search})$      | + Folder                                                           |
| Filters My Guides Published Guides            |                                                                    |
| All Guides 👌 Category                         |                                                                    |
| Category                                      | • •                                                                |
| Welcome Guide                                 | Workflow Guide Click on "Tutorial Guide" Click on "Tutorial Guide" |
| + Guide                                       | ? Tooltip Guide                                                    |
|                                               | 1 Import                                                           |
|                                               |                                                                    |
|                                               |                                                                    |
|                                               |                                                                    |
|                                               |                                                                    |
|                                               |                                                                    |
| MyGuide by EdCast   Privacy & Cookies   Terms |                                                                    |
|                                               | -                                                                  |
|                                               |                                                                    |

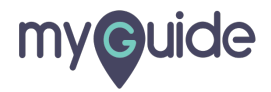

#### Enter guide title

| <b>©</b> :                                         |     |
|----------------------------------------------------|-----|
| Current Page All Guides Knowledge Clou             | bid |
| ← Add new Tutorial Guide under Category            |     |
| Guide Name *                                       |     |
| Enter Guide Title                                  |     |
| Guide Description                                  |     |
| Enter Description                                  |     |
|                                                    |     |
| Upload Thumbnail Image (recommended size 40X40 px) |     |
| Computer<br>Library                                |     |
| Advanced Settings                                  |     |
| Create Rules                                       |     |
| Narrator                                           |     |
| Survey                                             | ×   |
| Submit Cancel                                      |     |
|                                                    |     |

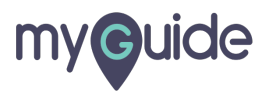

#### Click on "Submit"

| ¢                                       | ≡               |
|-----------------------------------------|-----------------|
| Current Page All Guides                 | Knowledge Cloud |
| ← Add new Tutorial Guide under Category |                 |
| Guide Name *                            |                 |
| Sample Tutorial                         | -               |
| Guide Description                       |                 |
| Enter Description                       |                 |
| Computer<br>Library                     |                 |
| Advanced Settings                       | ~               |
| Create Rules                            | ~               |
| Ni Click on "Submit"                    | ~               |
| St 🚱                                    | ~               |
| Submit Cancel                           |                 |

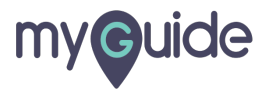

Click on "Add Step"

|   | 9               |                   | 0 III        | =       |  |
|---|-----------------|-------------------|--------------|---------|--|
| ÷ | Sample Tutorial |                   |              |         |  |
|   |                 | Start a new Guide | Click on "Ad | d Step" |  |
|   |                 |                   |              |         |  |
|   |                 |                   |              |         |  |
|   |                 |                   |              |         |  |
|   |                 |                   |              |         |  |
|   |                 |                   |              |         |  |
|   |                 |                   |              |         |  |
|   |                 |                   |              |         |  |

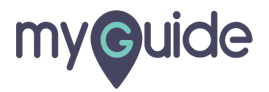

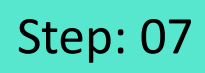

Click on "Text Slide"

| Ø                 | 0 Ⅲ Ξ                |                      |  |
|-------------------|----------------------|----------------------|--|
| ← Sample Tutorial |                      |                      |  |
|                   | Start a new Guide CI | lick on "Text Slide" |  |
|                   |                      |                      |  |
|                   |                      |                      |  |
|                   |                      |                      |  |
|                   |                      |                      |  |
|                   |                      |                      |  |
|                   |                      |                      |  |
|                   |                      |                      |  |
|                   |                      |                      |  |
|                   |                      |                      |  |

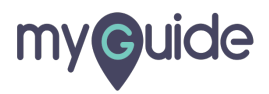

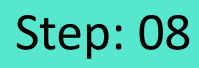

#### Add Title

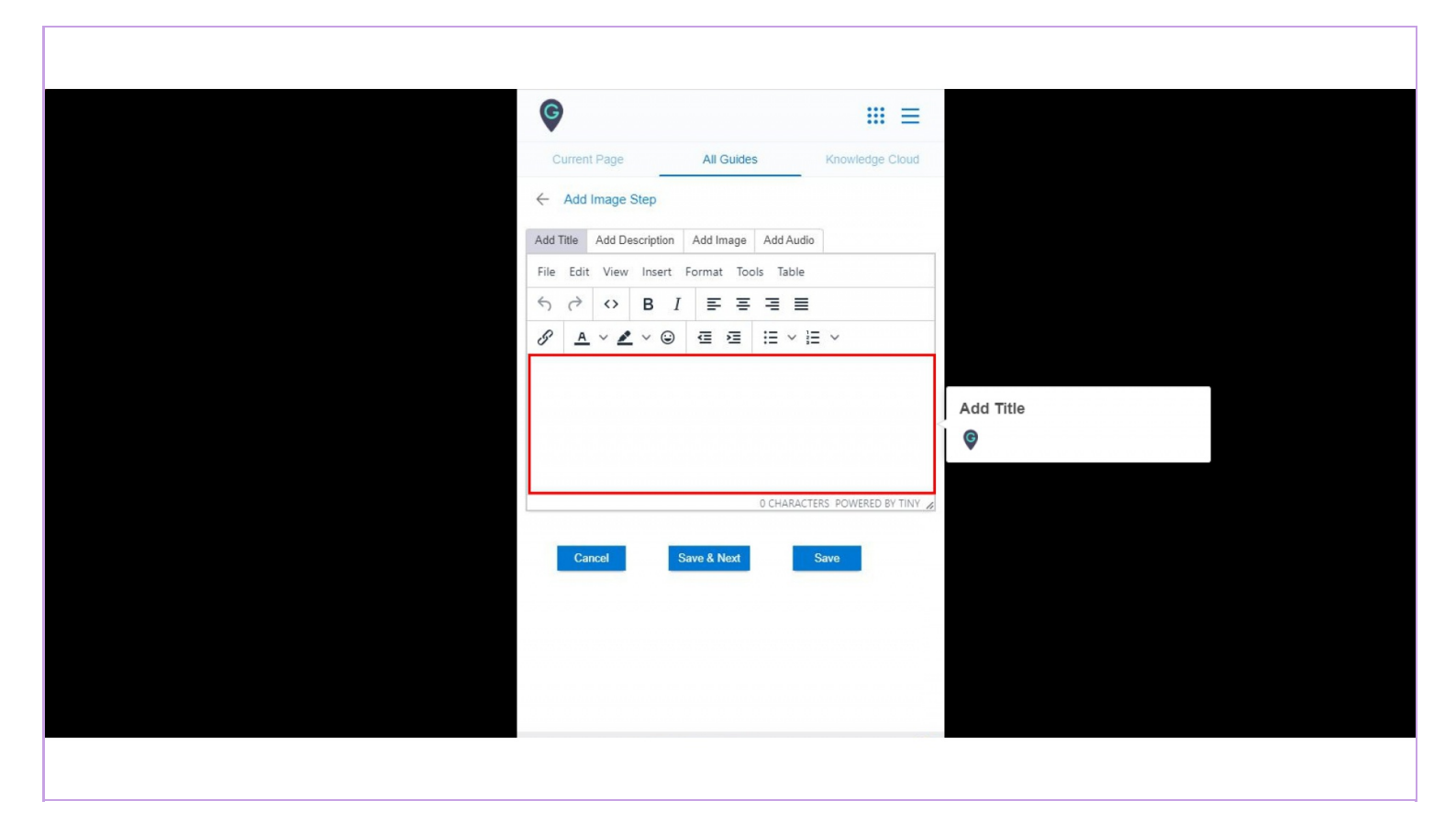

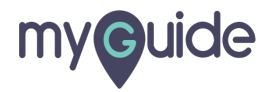

#### Add Description

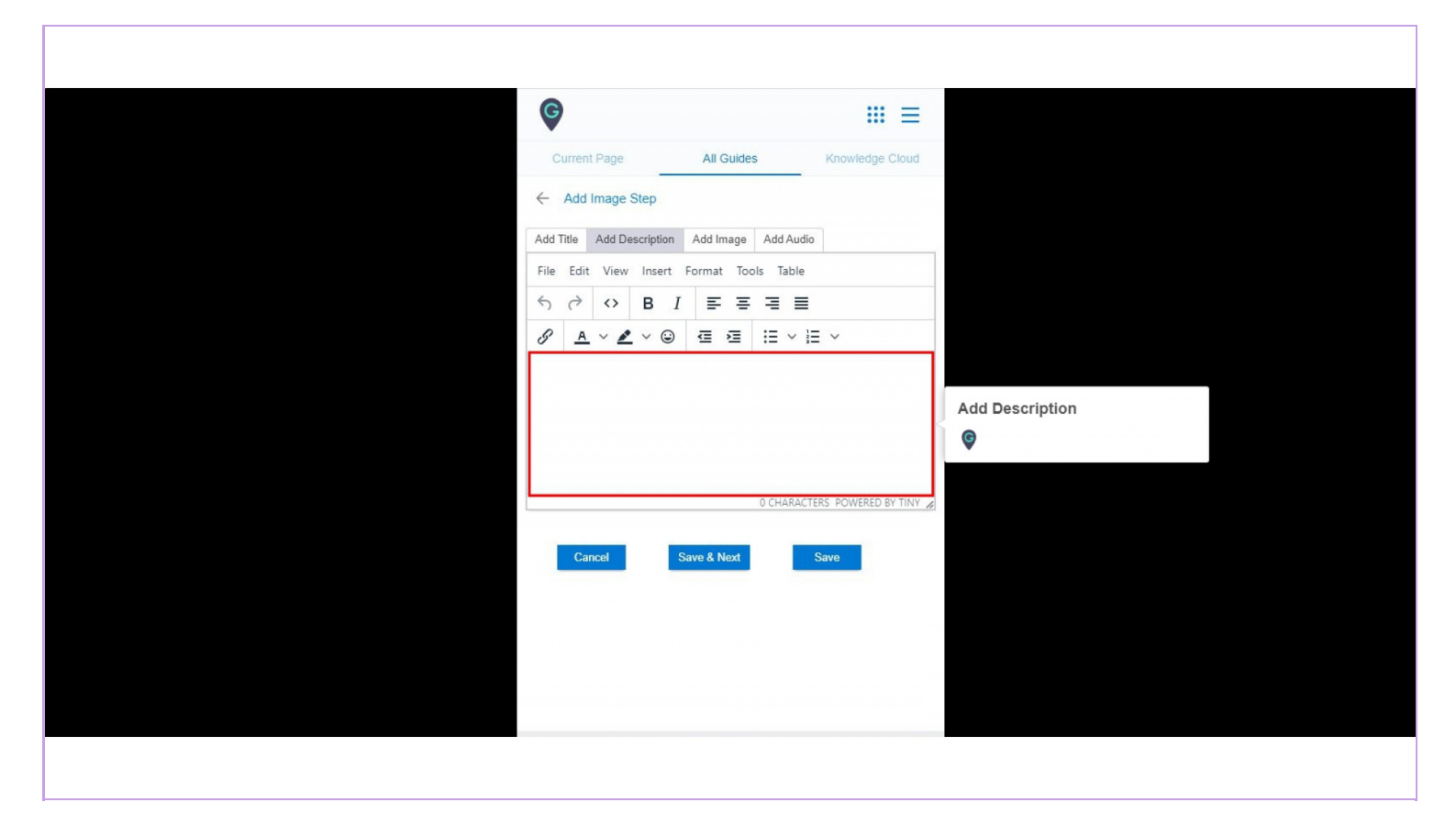

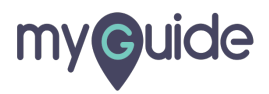

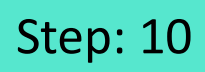

Add an image from here

| Current Page All Guides Knowledge Cloud           |
|---------------------------------------------------|
| ← Add Image Step                                  |
| Add Title Add Description Add Image Add Audio     |
| Upload image for this slide                       |
| Choose File No file chosen                        |
| Add an image from here<br>Cancel Save & Next Save |
|                                                   |
|                                                   |
|                                                   |
|                                                   |

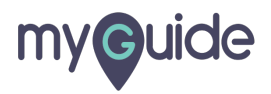

### You can save the guide or add more steps to it

You can add or record audio from here

| (C)                                           | ≡                                        |
|-----------------------------------------------|------------------------------------------|
| Current Page All Guides K                     | nowledge Cloud                           |
| ← Add Image Step                              |                                          |
| Add Title Add Description Add Image Add Audio |                                          |
| Add Audio                                     | You can add or record audio<br>from here |
| Preview Sound                                 | Ŷ                                        |
| ▶ 0.00 / 0:00                                 |                                          |
| 🔮 Record Audio                                |                                          |
| Carrel Sava & Nort Sav                        |                                          |
|                                               |                                          |
|                                               |                                          |
|                                               |                                          |
| You can save the guide or add                 | i                                        |
| more steps to it                              |                                          |
| © MyGuide by                                  | ( <b>P</b> )                             |
|                                               |                                          |

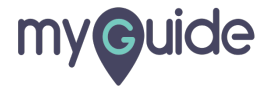

Click here to publish the tutorial guide

| Ŷ                           | G                      | iii                                |
|-----------------------------|------------------------|------------------------------------|
| ← Sam                       | ple Tutorial           | u te e publicit dis catorial guide |
|                             |                        | Add Step                           |
| 1. Hello                    |                        |                                    |
| Description                 | de                     |                                    |
| . The state                 | Cost                   |                                    |
| This guide w<br>via MyGuide | as created<br>CAD App. |                                    |
| To kr<br>visit M            | ow more,<br>yGuide.org |                                    |
|                             |                        |                                    |
|                             | Add Step               |                                    |
|                             |                        |                                    |
|                             |                        |                                    |
|                             |                        |                                    |
|                             |                        |                                    |

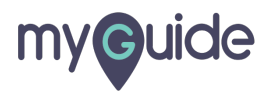

When you click on the guide step, it will open in ShowMe mode like this

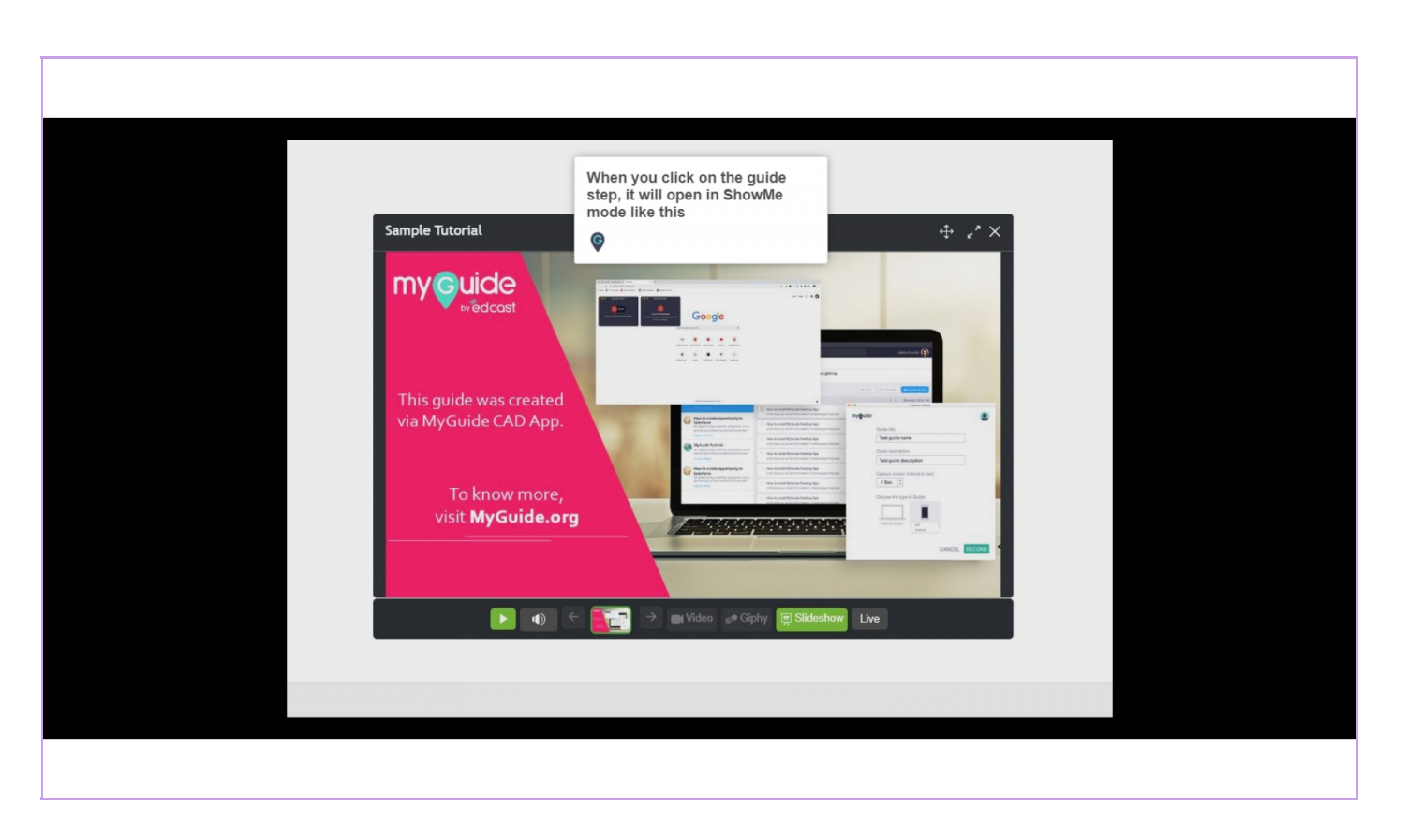

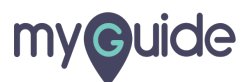

# It appears like this!

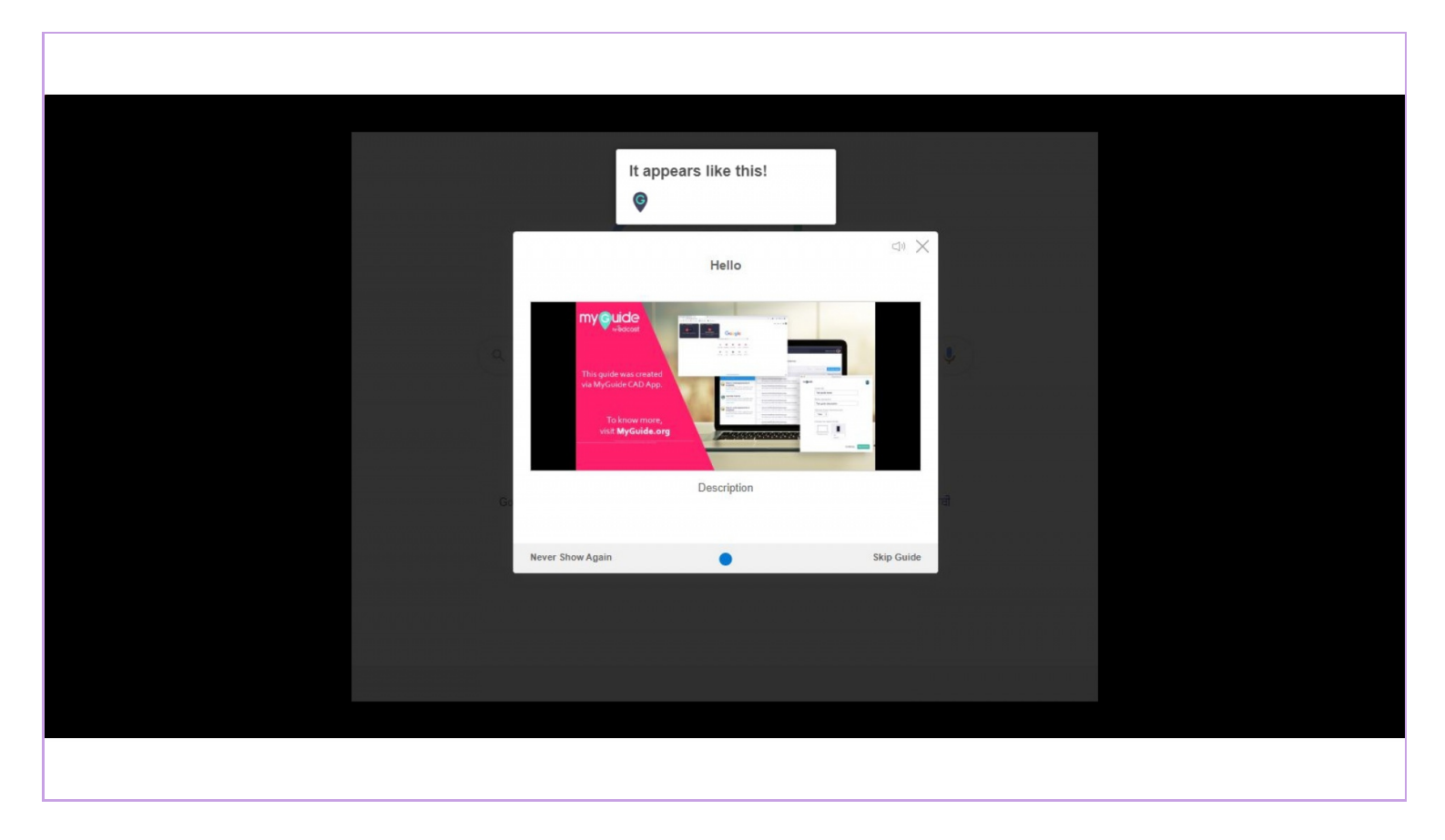

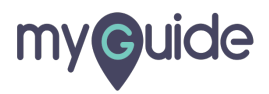

# **Thank You!**

myguide.org

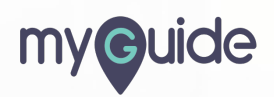